## Screenwise Mobile & Tablet meter app

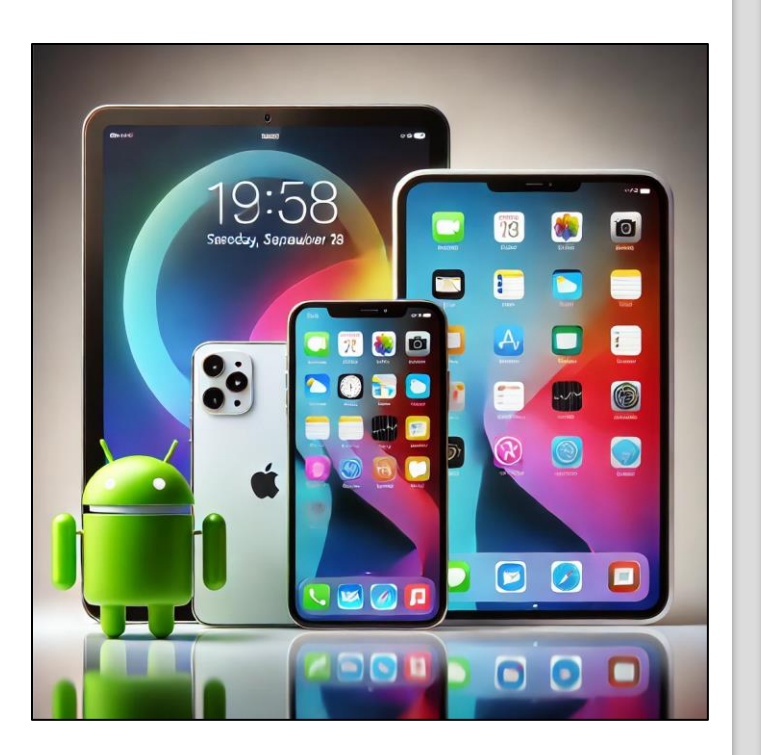

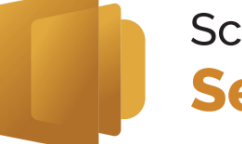

Screenwise Selectpanel

Freephone: 0800 015 9920 (Free from UK landlines, mobile costs may vary) helpdesk@screenwiseselect.co.uk www.screenwiseselect.co.uk Screenwise Meter App – Weekly Check-In Reminder

Who? Everyone in the household aged13 and above

• When? Once a week

• Where? On your smartphone or tablet

For Android Users:

Ensure **your name is displayed** correctly.

Check for **pending actions** and complete them.

Make sure your **cookies are up to date** for smooth functionality.

For iOS Users:

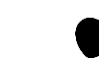

Ensure your name is displayed correctly.
Check for pending notifications and clear them.

A Pending Notifications & Actions: If you see any alerts, please take action immediately to keep the app running properly.

Your check-in helps keep everything on track – thanks for staying updated!

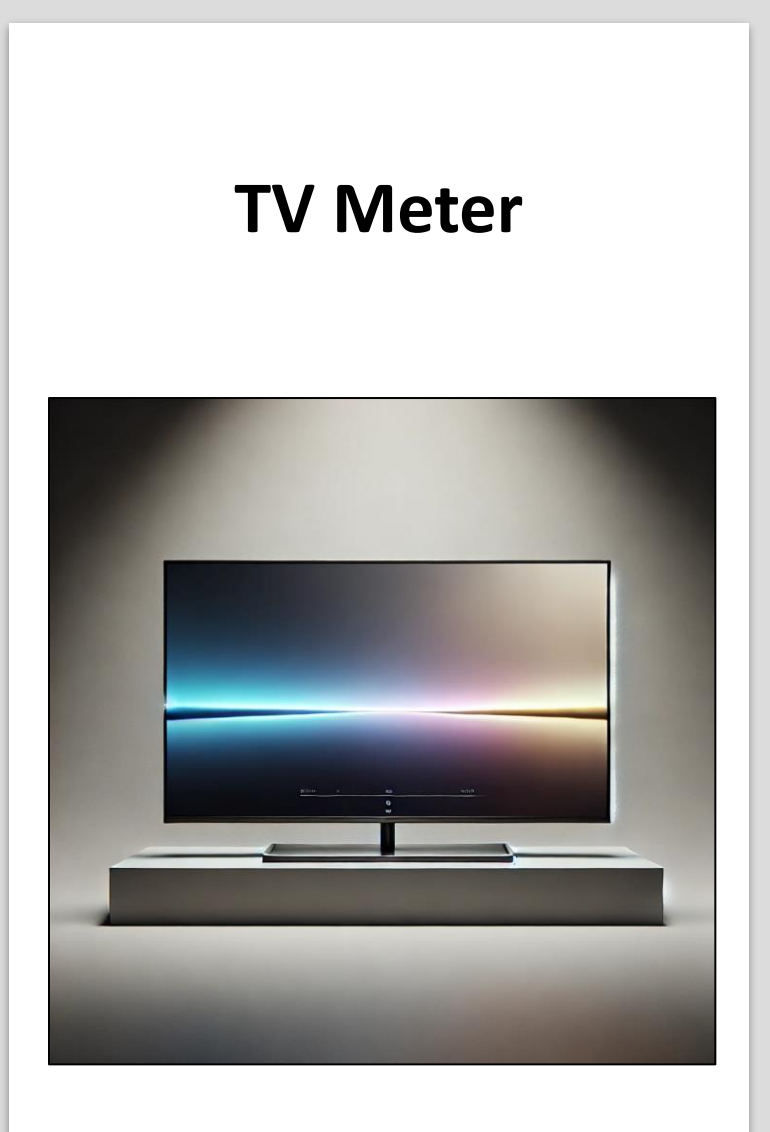

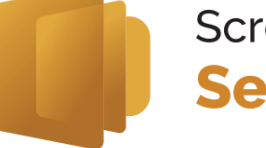

Screenwise Selectpanel

Freephone: 0800 015 9920 (Free from UK landlines, mobile costs may vary) helpdesk@screenwiseselect.co.uk www.screenwiseselect.co.uk To ensure accurate tracking and a smooth experience, please follow these simple steps:

Selecting Your Assigned Icon or Avatar

- Every household member must select their assigned icon or avatar whenever watching TV.
- This helps us track individual usage correctly and ensures everything runs smoothly.
- **Figure 7** Keeping the TV Connected
- The TV meter must **stay always connected**, even when not in use or overnight.
- Why? Our meters refresh overnight, and if the TV is disconnected, it won't update properly.

Keeping the TV connected and selecting your avatar is a quick and easy way to help us keep things running perfectly. Thanks for doing your part!

## Screenwise Browser Extension

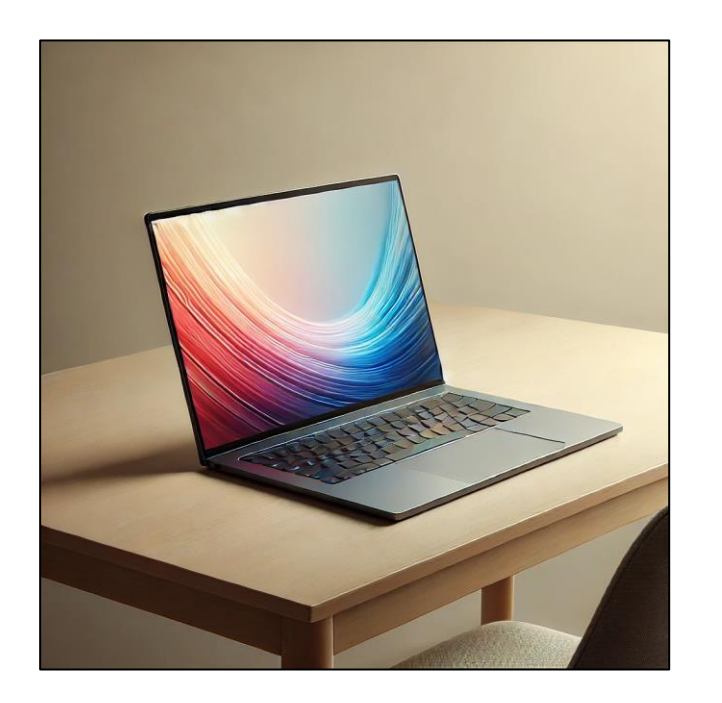

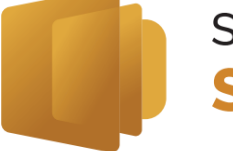

Screenwise Selectpanel

Freephone: 0800 015 9920 (Free from UK landlines, mobile costs may vary) helpdesk@screenwiseselect.co.uk www.screenwiseselect.co.uk Screenwise Browser Extension

To ensure everything is working correctly, please follow these quick steps:

**Extension** on your **laptop or PC**.

Once installed, check the top right corner of your browser.

You should see **your assigned icon;** this confirms everything is set up properly.

**My This Matters?** 

- If the extension isn't installed or your icon isn't visible, your participation won't be recorded properly.
- Keeping it installed and active ensures everything runs smoothly without interruptions.
- If you don't see your assigned icon:
- Double-check that the extension is installed and enabled in your browser settings.
- If needed, **restart your browser** to refresh the settings.

This takes just a minute, but it makes a big difference. Thanks for keeping everything on track!

# Screenwise Web meter (Router) and activity

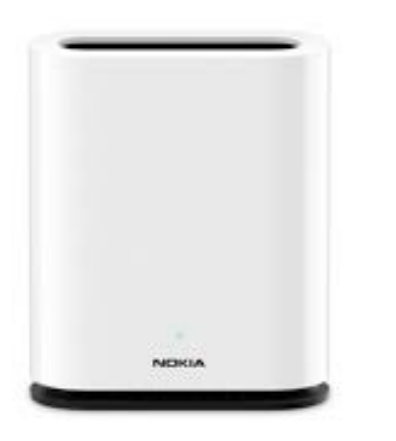

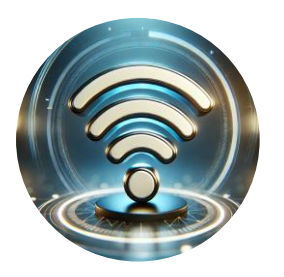

Screenwise Selectpanel

Freephone: 0800 015 9920 (Free from UK landlines, mobile costs may vary) helpdesk@screenwiseselect.co.uk www.screenwiseselect.co.uk  Keep Your Web Meter & Devices Properly Connected

### Check Your Web Meter Connection

- You should have our **shiny new Nokia web meter** by now.
- It must always stay connected to your internet service provider.
- Look for a **Blue/Green light**—this confirms it's working correctly.

Ensure Your Devices Are Connected to the Right Wi-Fi

 When browsing at home, make sure your devices are connected to the Nokia router's Wi-Fi.

#### Why This Matters?

- If the web meter isn't connected or showing the wrong light, your participation won't be logged.
- S If you notice an issue:
- give us a call and we can troubleshoot together
- If the light isn't **Blue/Green**, verify that everything is plugged in properly.

A quick check keeps everything running perfectly. Thanks for staying connected!